#### CODE PUBLICEREN SOCIALE KAART

1. Build > Publish SocialeKaart.Web

| 📢 File Edit View Git Project | Build Debug Test Analyze           | Tools Extensions | Window I | Help Search (Ctrl+Q)  | م           | SocialeKaart | 😣 – 6 ×                                       |
|------------------------------|------------------------------------|------------------|----------|-----------------------|-------------|--------------|-----------------------------------------------|
| ©•• । 🏷 • 🖆 • 🖀 🗐 । ७ - ९    | Build Solution<br>Rebuild Solution |                  |          | 🔹 🕨 IIS Express 🔹 ▷ 🝏 | - U - 💷 🗟 - |              | ピ Live Share 🔊                                |
| Tool                         |                                    |                  |          |                       |             |              | Solution Explorer 👻 🕂 🗙 🖉                     |
| box                          |                                    |                  |          |                       |             |              | ○ ○ ☆ ₽ ○ · ← □ ₽ № ○                         |
|                              | Build SocialeKaart.Web             |                  |          |                       |             |              | Search Solution Explorer (Ctrl+\$)            |
|                              |                                    |                  |          |                       |             |              | a 🖂 Solution 'SocialeKaart' (2 of 2 projects) |
|                              |                                    |                  |          |                       |             |              | ♦ a SocialeKaart.Core                         |
|                              | Pack SocialeKaart.Web              |                  |          |                       |             |              | SocialeKaart.web                              |
|                              | Publish SocialeKaart.Web           |                  |          |                       |             |              | Too!                                          |
|                              | Batch Build                        |                  |          |                       |             |              |                                               |
|                              | Configuration Manager              |                  |          |                       |             |              |                                               |
|                              |                                    |                  |          |                       |             |              |                                               |
|                              |                                    |                  |          |                       |             |              |                                               |

2. Op "Show all settings" klikken

| SocialeKaart.Web: Publish 3    | * X                                                      |                                                          | •         |  |  |  |  |  |  |
|--------------------------------|----------------------------------------------------------|----------------------------------------------------------|-----------|--|--|--|--|--|--|
| Overview<br>Connected Services | FolderProfile11.pubxml 👻<br>Folder                       |                                                          | 🚭 Publish |  |  |  |  |  |  |
| Publish                        | $+$ New More actions $\star$                             |                                                          |           |  |  |  |  |  |  |
|                                | Publish succeeded on 16/05/2023 at 12:29.<br>Open folder |                                                          |           |  |  |  |  |  |  |
|                                | Settings                                                 |                                                          |           |  |  |  |  |  |  |
|                                | Target location                                          | C:\Users\arthu\Desktop\STAGE DOCUMENTEN\PUBLISH MEI\16.6 |           |  |  |  |  |  |  |
|                                | Delete existing files                                    |                                                          |           |  |  |  |  |  |  |
|                                | Target Framework                                         | pet60                                                    |           |  |  |  |  |  |  |
|                                | Target Runtime                                           | Portable 🖉                                               |           |  |  |  |  |  |  |
|                                |                                                          |                                                          |           |  |  |  |  |  |  |
|                                |                                                          |                                                          |           |  |  |  |  |  |  |
|                                |                                                          |                                                          |           |  |  |  |  |  |  |
|                                |                                                          |                                                          |           |  |  |  |  |  |  |
|                                |                                                          |                                                          |           |  |  |  |  |  |  |

#### 3. Connection > Map aanmaken en deze hier initialiseren

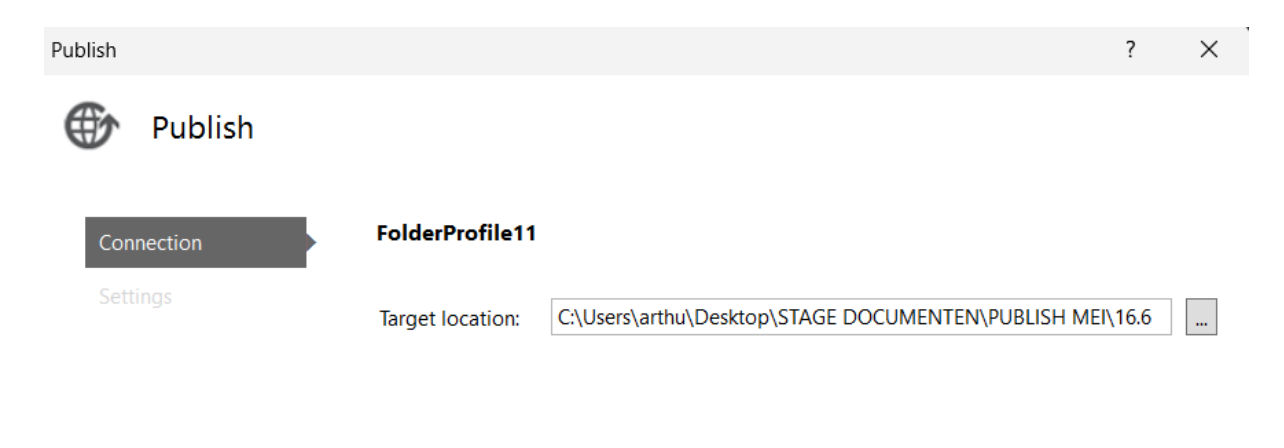

| < Prev | Next > | Save | Cancel |
|--------|--------|------|--------|
|        |        |      |        |

#### 4. Settings zo instellen en op "Save" klikken

| Publish    |                    |                                       | ? | $\times$ |
|------------|--------------------|---------------------------------------|---|----------|
| 💮 Publish  |                    |                                       |   |          |
| Connection | FolderProfile11    |                                       |   |          |
| Settings   | Configuration:     | Debug                                 | ~ |          |
|            | Target Framework:  | net6.0                                | ~ |          |
|            | Deployment Mode:   | Framework-dependent                   | ~ |          |
|            | Target Runtime:    | Learn about deployment modes Portable | ~ |          |
|            | ✓ File Publish Opt | ions                                  |   |          |
|            | ✓ Databases        |                                       |   |          |

### 5. Op publish klikken

| SocialeKaart.Web: Publish      | * ×                                      |                                                            |           | <b>→</b> Ф |
|--------------------------------|------------------------------------------|------------------------------------------------------------|-----------|------------|
| Overview<br>Connected Services | FolderProfile11.pubxm<br>Folder          |                                                            | 💐 Publish |            |
| Publish                        | + New More actions $ullet$               |                                                            |           |            |
|                                | Publish succeeded on 16/0<br>Open folder | 05/2023 at 12:29.                                          |           |            |
|                                | Settings                                 |                                                            |           |            |
|                                | Target location                          | C:\Users\arthu\Desktop\STAGE DOCUMENTEN\PUBLISH MEI\16.6 🗍 |           |            |
|                                | Delete existing files                    | false 🖉                                                    |           |            |
|                                | Configuration                            | Debug 🖉                                                    |           |            |
|                                | Target Framework                         | net6.0 🖉                                                   |           |            |
|                                | Target Runtime                           | Portable 🖉                                                 |           |            |
|                                |                                          |                                                            |           |            |
|                                |                                          |                                                            |           |            |

### 6. Inloggen op FileZilla

| z arthur%40soka.vcl                                                                        | bwestvlaanderen.be@windows                                                                                         | ftp.webhosting.be - FileZill | а        |                    |                                                    |             |                    |         | -           |          | ×    |
|--------------------------------------------------------------------------------------------|----------------------------------------------------------------------------------------------------|------------------------------|----------|--------------------|----------------------------------------------------|-------------|--------------------|---------|-------------|----------|------|
| Bestand Bewerken                                                                           | Beeld Overdracht Server                                                                                            | Bladwijzers Help             |          |                    |                                                    |             |                    |         |             |          |      |
|                                                                                            | 🐺 🕄 🎼 🐸 🗽                                                                                                    | I 🔁 🔍 💆 👧                    |          |                    |                                                    |             |                    |         |             |          |      |
| Host: tp.webhosting.b                                                                      | e Gebruikersnaam: westvla                                                                                          | anderen.be Wachtwoord        |          | •••••              | Poort:                                             | 21          | Snelverbinden      | •       |             |          |      |
| Status: TLS-verbindi<br>Status: Ingelogd<br>Status: Mappenlijst (<br>Status: Mappenlijst ( | ng opgezet.<br>ophalen <br>van "/" opmaken geslaagd                                                                |                              |          |                    |                                                    |             |                    |         |             |          |      |
| arthur%40soka.vclbwe                                                                       | estvlaanderen.be@windowsftp.                                                                                       | webhosting.be 🗙 arthu        | ır%40sok | a.vclbwestvlaa     | nderen.b                                           | e@window    | sftp.webhosting.be | ×       |             |          |      |
| Lokale site: C:\Users\a                                                                    | arthu\Desktop\STAGE DOCUME                                                                                         | NTEN\PUBLISH MEI\            | ~        | Externe site:      | /                                                  |             |                    |         |             |          |      |
|                                                                                            | filter<br>foto's<br>FOTOS EDIT LOGO BEI<br>POSTER<br>Probleem request<br>Publiceren<br>PUBLISH DOCS<br>PUBLISH MEI | FORE                         |          |                    | otrikant-s<br>ita<br>rordocs<br>gs<br>bsites<br>ww | ociale-kaai | t                  |         |             |          |      |
| Bestandsnaam                                                                               | Bestands Bestandstype                                                                                              | Laatst gewijzigd             | 1.1      | Bestandsnaa        | m                                                  | Bestand     | Bestandstype       | L       | aatst gewij | Rechte   | en   |
|                                                                                            | Destandaria                                                                                                    | 10/05/2022 7:52:             |          | n alle triller oct |                                                    |             | Destandances       | 2       | 0.002.00022 | <b>4</b> |      |
| 10.1                                                                                       | Bestandsmap                                                                                                    | 10/05/2023 7:53:             |          |                    | -social                                            |             | Bestandsmap        | 5       | 0/03/2023   | ficam    | pe ( |
| 10.2                                                                                       | Bestanusmap                                                                                                    | 10/05/2025 9.51              |          |                    |                                                    |             | Bestanusmap        | 2       | /05/2021    | fleder   | pe ( |
| 10.5                                                                                       | Bestandsmap                                                                                                    | 10/05/2023 10:0              |          | enordocs           |                                                    |             | Bestandsmap        | ر<br>د  | /05/2021    | fledm    | pe ( |
| 10.4                                                                                       | Bestandsmap                                                                                                    | 10/05/2025 10.1              |          | cubsitos           |                                                    |             | Bestandsmap        | رد<br>د | /05/2021    | fledm    | pe ( |
| 10.5                                                                                       | Bestandsmap                                                                                                    | 10/05/2025 12.5              |          | subsites           |                                                    |             | Bestandsmap        | ر<br>1  | 6/05/2021   | fledm    | pe ( |
| 11.0                                                                                       | Bestandsmap                                                                                                    | 10/03/2023 15.0              |          |                    |                                                    |             | bestanusmap        |         | 0/03/2025   | ncum     | pe ( |
| 11.1                                                                                       | Bestandsmap                                                                                                    | 11/05/2023 5.55              |          |                    |                                                    |             |                    |         |             |          |      |
| - 11.2<br>- 11.2                                                                           | Destandsmap                                                                                                    | 11/05/2023 10.0              |          |                    |                                                    |             |                    |         |             |          |      |
| 66 mappen                                                                                  |                                                                                                    |                              |          | 6 mappen           |                                                    |             |                    |         |             |          |      |
| Server/Lokaal bestand                                                                      | Richti Extern bestand                                                                                              | Grootte Prio                 | ri Sta   | tus                |                                                    |             |                    |         |             |          |      |

| Bestanden in de wachtrij | Mislukte overdrachten | Geslaagde overdrachten (1435) |                      |  |
|--------------------------|-----------------------|-------------------------------|----------------------|--|
|                          |                       |                               | 🔒 🔕 🕅 Wachtrii: leea |  |

#### 7. In de rechterkolom op "www" klikken

- Hier alles verwijderen onder het mapje ".."
- Dit door alles te selecteren en rechtermuisklik > "Verwijderen"

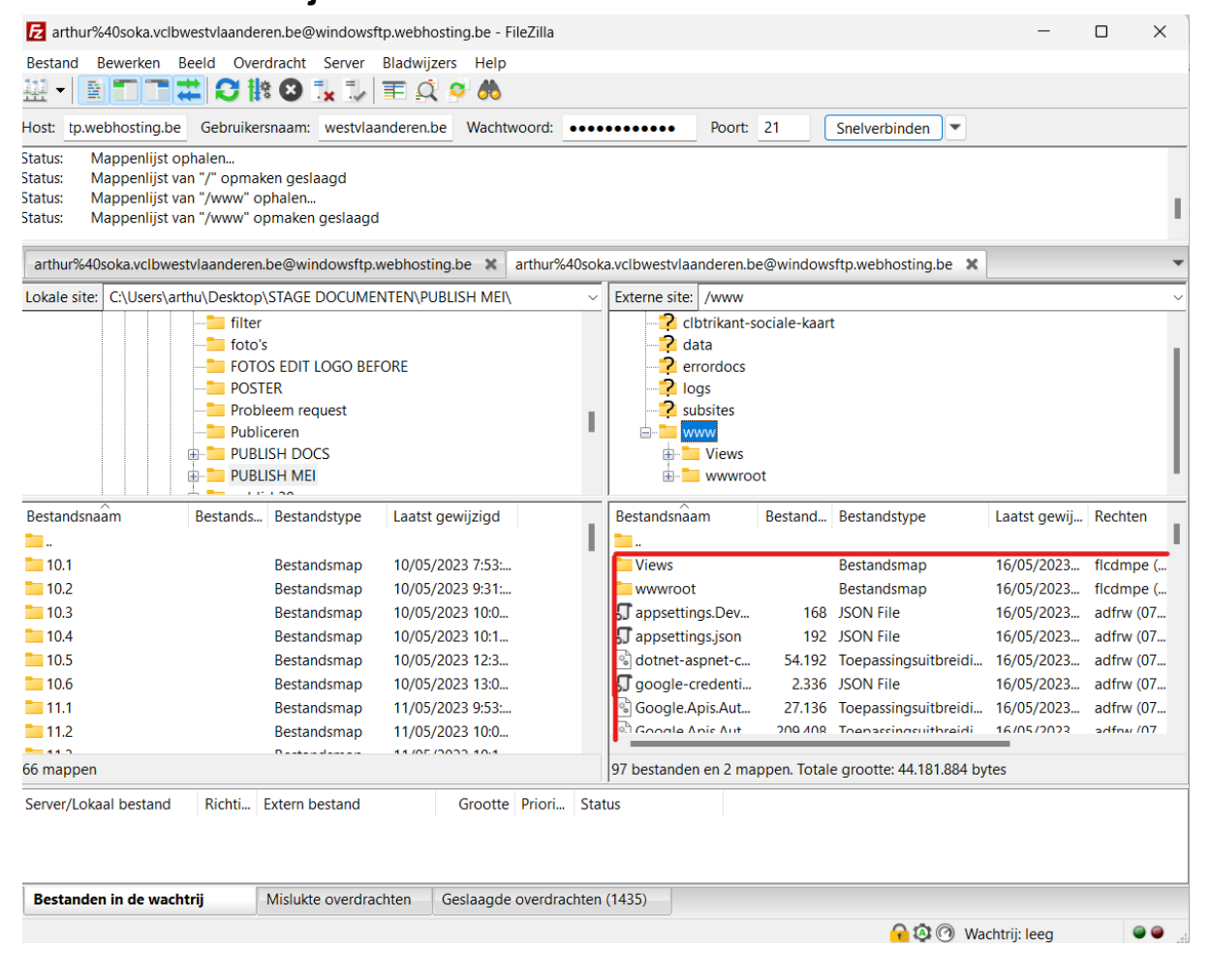

# 8. In de linkerkolom je map zoeken waar de code in gepubliceerd is en openen

• View en wwwroot naar rechts verplaatsen door te selecteren en te verslepen naar de rechterkolom

| 🔁 arthur%40soka.vclbw                                                                                                    | estvlaander   | en.be@windowsft  | p.webhosting.be - Fil | eZilla      |                |           |          |                      | -            |           | ×     |
|----------------------------------------------------------------------------------------------------|---------------|------------------|-----------------------|-------------|----------------|-----------|----------|----------------------|--------------|-----------|-------|
| Bestand Bewerken Be                                                                                                    | eeld Over     | dracht Server I  | Bladwijzers Help      |             |                |           |          |                      |              |           |       |
|                                                                                                    | <b>L</b> C (* | 8 🕄 📜 🗄          | I 🔍 🧕 🧑               |             |                |           |          |                      |              |           |       |
| Host: tp.webhosting.be                                                                                                    | Gebruikers    | snaam: westvlaar | nderen.be Wachtw      | oord:       | •••••          | Poort:    |          | Snelverbinden 💌      |              |           |       |
| atus:       Bestandsoverdracht geslaagd: 78.641 bytes in 1 seconde overgedragen         Upload van C\Users\arthu\Desktop\STAGE DOCUMENTEN\PUBLISH MEI\16.6\wwwroot\lib\bootstrap\dist\js\bootstrap.min.js starten         atus:       Bestandsoverdracht geslaagd: 136.072 bytes in 1 seconde overgedragen         atus:       Bestandsoverdracht geslaagd: 58.078 bytes in 1 seconde overgedragen         atus:       Bestandsoverdracht geslaagd: 58.078 bytes in 1 seconde overgedragen |               |                  |                       |             |                |           |          |                      |              |           |       |
| arthur%40soka.vclbwe                                                                                                    | estvlaandere  | n.be@windowsftp  | webhosting.be 🗙       | arthur%40sc | ka.vclbwestvla | aanderen. | be@windo | owsftp.webhosting.be | × arthur%40s | oka.vclb\ | w > - |
| Lokale site: C:\Users\arth                                                                                                    | hu\Desktop\   | STAGE DOCUMEN    | TEN\PUBLISH MEI\1     | 6.6\ ~      | Externe site:  | /www      |          |                      |              |           | ~     |
| □       16.2         □       16.3         □       16.4         □       16.5         □       16.6         □       3.1         □       3.2         □       3.3                                                                                                    |               |                  |                       |             |                |           |          |                      |              |           |       |
| Bestandsnaam                                                                                                    | Bestands      | Bestandstype     | Laatst gewijzigd      |             | Bestandsnaa    | m         | Bestand  | Bestandstype         | Laatst gewij | Rechte    | n l   |
| 📒 tr                                                                                                    |               | Bestandsmap      | 16/05/2023 12:2       |             | <b>`</b>       |           |          |                      |              |           |       |
| Views                                                                                                    |               | Bestandsmap      | 16/05/2023 12:2       |             | Views          |           |          | Bestandsmap          |              |           |       |
| wwwroot                                                                                                    |               | Bestandsmap      | 16/05/2023 12:2       |             | 🚞 wwwroot      |           |          | Bestandsmap          |              |           |       |
| zh-Hans                                                                                                    |               | Bestandsmap      | 16/05/2023 12:2       |             |                |           |          |                      |              |           |       |
| zh-Hant                                                                                                    |               | Bestandsmap      | 16/05/2023 12:2       |             |                |           |          |                      |              |           |       |
| 🗊 appsettings.Develo                                                                                                    | 168           | JSON File        | 7/03/2023 15:53:      |             |                |           |          |                      |              |           |       |
| 🎝 appsettings.json                                                                                                    | 192           | JSON File        | 22/03/2023 14:3       |             |                |           |          |                      |              |           |       |
| dotnet-aspnet-code                                                                                                    | 54.192        | Toepassingsuit   | 10/02/2023 1:40:      |             |                |           |          |                      |              |           |       |
| 🗊 google-credentials.j                                                                                                    | 2.336         | JSON File        | 7/03/2023 15:53:      |             |                |           |          |                      |              |           |       |
| 2 mappen geselecteerd.                                                                                                    | 77 476        | Tii+             | 20/02/2022 42.2       |             | 2 mappen       |           |          |                      |              |           |       |
| Server/Lokaal bestand                                                                                                    | Richti E      | Extern bestand   | Grootte               | Priori Stat | us             |           |          |                      |              |           |       |

Bestanden in de wachtrij Mislukte overdrachten Geslaagde overdrachten (1578)

## • De rest van de bestanden onder "zh-Hans" verplaatsen naar de rechterkolom door deze te selecteren en te verslepen

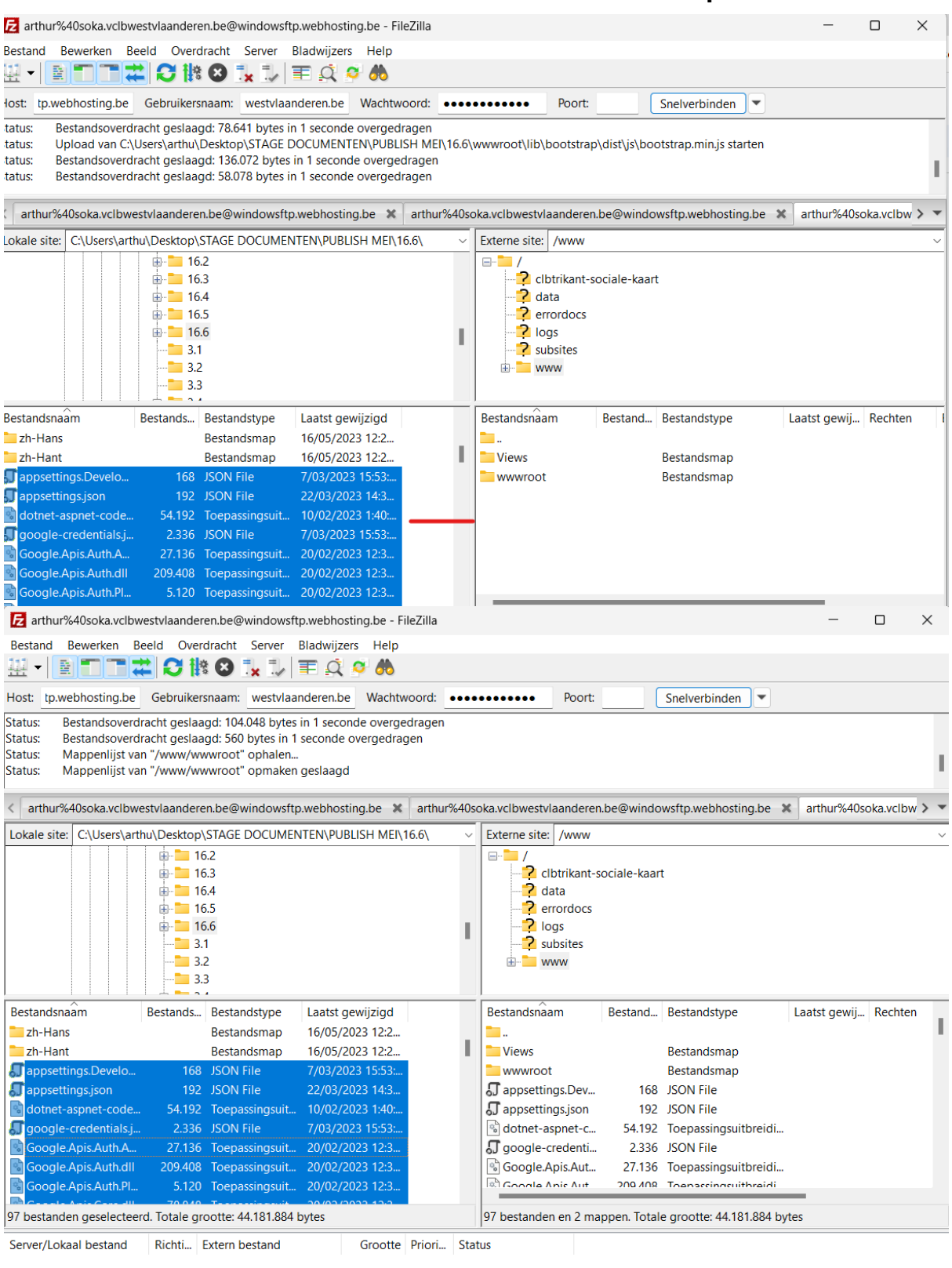

Bestanden in de wachtrij Mislukte overdrachten Geslaagde overdrachten (1675)

.